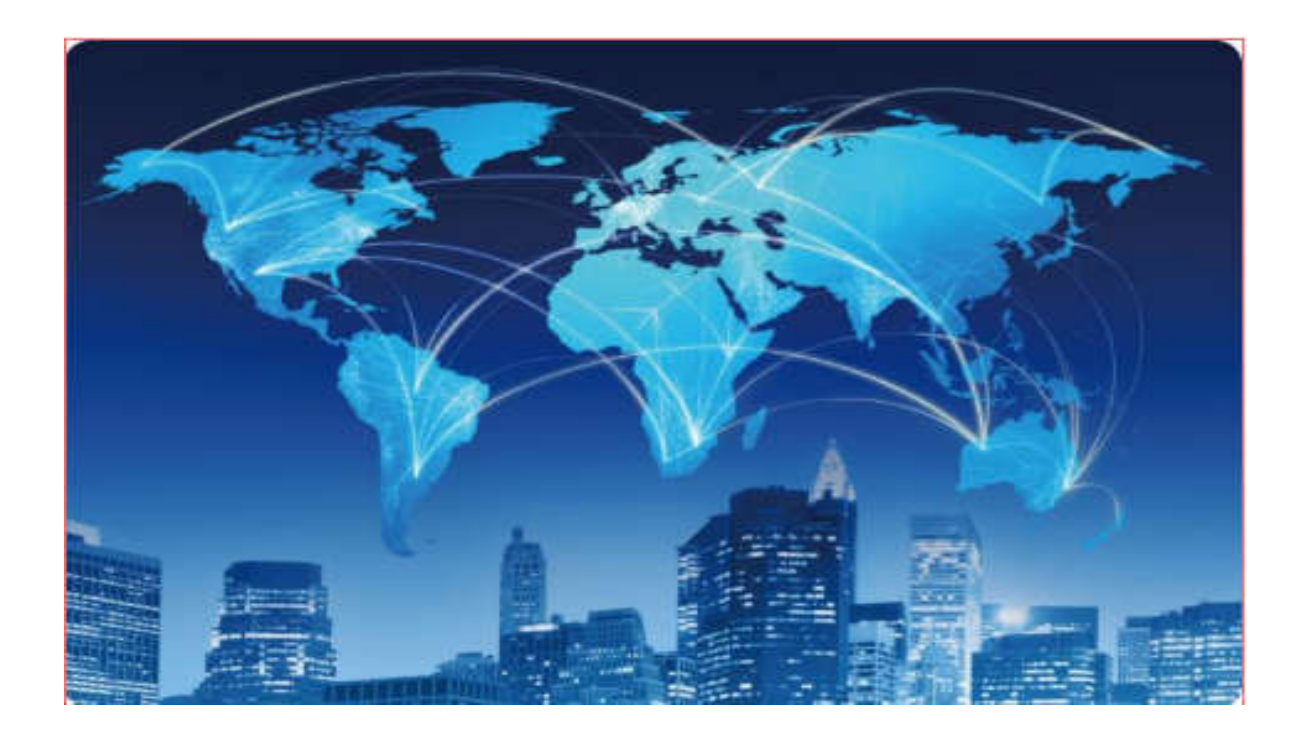

# XPON ONU USER MANUAL

# (ZTE125 1GE)

Version V1.0

Release Date 2022-11-30

# Contents

| Contents                       | I  |
|--------------------------------|----|
| Chapter 1 Product Introduction | 1  |
| 1.1 Product Description        | 1  |
| 1.2 Special features           | 1  |
| 1.3 Technical Parameter        | 2  |
| 1.4 Application chart          | 2  |
| 1.5 Panel description          | 3  |
| Chapter 2 Quick Installation   | 4  |
| 2.1 Standard Packing Contents  | 4  |
| 2.2 Quick Installation         | 4  |
| Chapter 3 Configuration        | 6  |
| 3.1 Login                      | 6  |
| 3.2 Status                     | 7  |
| 3.2.1 Device                   | 7  |
| 3.2.2 Network Interface        | 7  |
| 3.2.2.3 PON Alarm              | 8  |
| 3.2.3 User Interface           | 8  |
| 3.3 Network                    | 9  |
| 3.3.1 WAN                      | 9  |
| 3.3.2 LAN                      |    |
| 3.3.3 Routing(IPv4)            | 14 |
| 3.3.4 Port Configuration       |    |
| 3.4 Security                   |    |
| 3.4.1 Firewall                 | 19 |
| 3.4.2 Service Control          | 20 |
| 3.4.3 MAC Filter               |    |
| 3.5 Application                | 21 |
| 3.5.1 Multicast                |    |

| 3.5.2 BPDU                                | 23 |
|-------------------------------------------|----|
| 3.5.3 Port Forwarding                     | 23 |
| 3.6 Administration                        | 24 |
| 3.6.1 User Management                     | 24 |
| 3.6.2 Login Timeout                       | 25 |
| 3.6.3 Device Management                   | 25 |
| 3.6.4 Diagnosis                           | 27 |
| 3.6.5 Loopback Detection                  | 27 |
| 3.6.6 Led Control                         | 29 |
| Chapter 4 Application scenario            |    |
| 4.1 Requirment                            | 30 |
| (XPON 1GE Internet service with VLAN-100) | 30 |
| 4.2 Configurations                        | 30 |
| 4.2.1 OLT Configuration                   | 30 |
| 4.2.2 ONU Configuration                   |    |
| Chapter 5 FAQ                             | 33 |

# **Chapter 1 Product Introduction**

# **1.1 Product Description**

The product is designed as HGU (Home Gateway Unit)/SFU(Single Family Unit ) in different FTTH solutions. The carrier-class FTTH application provides data service access. It is based on mature and stable, cost-effective XPON technology. XPON can switch automatically with EPON and GPON mode when it accesses to the EPON OLT or GPON OLT. It adopts high reliability, easy management, configuration flexibility and good quality of service (QoS) guarantees to meet the technical performance of EPON Standard of China Telecom CTC3.0 and GPON Standard of ITU-TG.984.X

# **1.2 Special features**

- Support EPON/GPON mode and switch mode automatically
- Support HGU and SFU Function
- Support Route mode for PPPoE/DHCP/Static IP and Bridge mode
- Support IPv4 and IPv6 Dual Mode
- Support LAN IP and DHCP Server configuration
- Support Port Mapping and Loop-Detect
- Support Firewall function and ACL function
- Support IGMP Snooping/Proxy multicast feature

Specialized design for system breakdown prevention to maintain stable system

# **1.3 Technical Parameter**

| Technical item        | Details                                                                |
|-----------------------|------------------------------------------------------------------------|
|                       | 1 G/EPON port (EPON PX20+ and GPON Class B+)                           |
|                       | BOB(Boas on Board)                                                     |
| PON Interface         | Receiving sensitivity: ≤-27dBm                                         |
|                       | Transmitting optical power: +1~+4dBm                                   |
|                       | Transmission distance: 20KM                                            |
| Wavelength            | TX: 1310nm, RX: 1490nm                                                 |
| Optical Interface     | SC/UPC Connector                                                       |
| LAN Interface         | 1 x 10/100/1000Mbps auto adaptive Ethernet interfaces. Full/Half, RJ45 |
|                       | connector                                                              |
| Push-Button           | 1,For Function of Reset                                                |
| On anoting Can dition | Temperature: 0°C~+50°C                                                 |
|                       | Humidity: 10%~90% (non-condensing)                                     |
| Storing Condition     | Temperature: -30°C~+60°C                                               |
|                       | Humidity: 10%~90% (non-condensing)                                     |
| Power Supply          | Type-C 5V/1A                                                           |
| Poer Conswumption     | ≤3W                                                                    |
| Dimension             | 21.5mm*17mm*92mm                                                       |
| Net weight            | $0.03 \pm 0.0 \text{kg}$                                               |

Table 1: Technical parameters

# **1.4 Application chart**

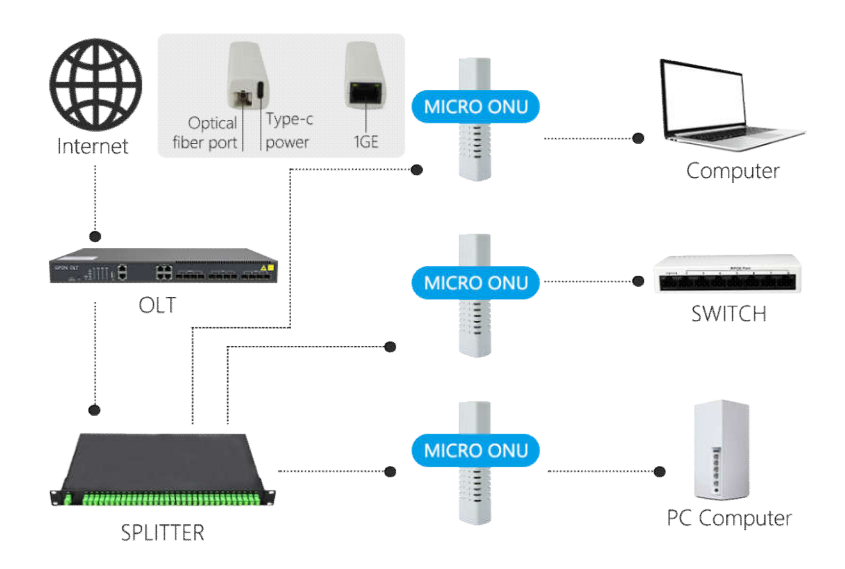

# Figure 1-2: Application chart

# 1.5 Panel description

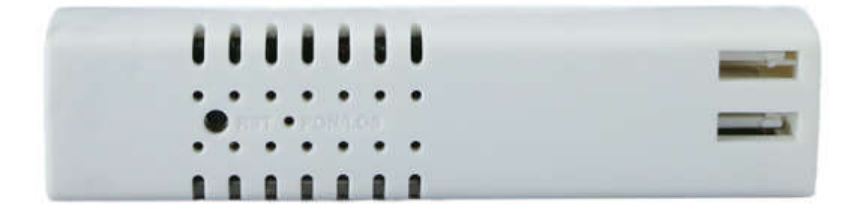

# Figure 2-1: Interface diagram

| LED     | Status        | Description                                      |
|---------|---------------|--------------------------------------------------|
|         | On(Green)     | The device is powered up.                        |
|         | Off(Green)    | The device is powered down.                      |
| LAN     | On(Yellow)    | Ethernet connected properly (LINK).              |
|         | Blink(Yellow) | Ethernet is sending or/and receiving data (ACT). |
|         | Off(Yellow)   | Ethernet connection exception or not connected.  |
|         | On(Green)     | The device has registered to the PON system.     |
| DOMAG   | Blink(Green)  | The device is registering the PON system.        |
| PON/LOS | Off(Green)    | The device registration is incorrect.            |
|         | Blink(Red)    | The device doses not receive optical signals.    |
|         | Off(Red)      | The device has received optical signal.          |

Table 2: Panel Lights Description

# **Chapter 2 Quick Installation**

# 2.1 Standard Packing Contents

When you receive our products, please check carefully to make sure that our products whether have some defects or not. If something wrong with shipings, please contact carrier; other damage or lack of some parts, please contact with dealer.

| Contents | Description |
|----------|-------------|
| ONU      | 1 pcs       |

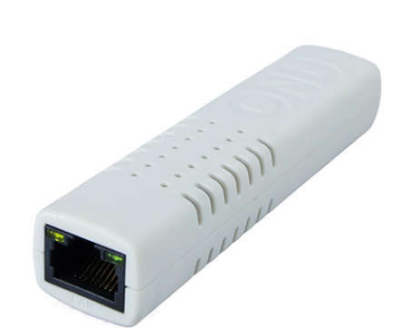

Table 3: Packing Contents

Figure 2-2: Actual package content

# 2.2 Quick Installation

- 1. Connecting the optical fiber cable to the unit.
  - a) Remove the protective cap of the optical fiber.
  - b) Clean the end of the optical fiber with an optical fiber end cleaner.
  - c) Remove the protective cap of the ONU optical interface (PON interface). Connect the fiber to the PON port on the unit.

Note: When measuring the optical power before connecting to the ONU, it is recommended to use a PON Inline Power Meter. The receiver optical power should be between -8dbm and -27 dbm by using 1490nm.

While connecting, please note:

- Keep the optical connector and the optical fiber clean.
- Make sure there are no tight bends in the fiber and that the bending diameter is greater than 6cm. Otherwise, the optical signal loss may be increased, to the extent that signal may be unavailable.
- Cover all optic ports and connectors with protective cap to guard against dust and moisture when the fiber is not used.
- 2. Apply power to the unit. If the product has the power button, please push the power button before used.
- 3. After the ONU is power ON, Indicators should light up as for normal operation. Check whether the PON interface status LED (PON) is on continuously. If it is, the connection is normal; otherwise there is either problem of the physical connection or the optical level at either end. This may be caused by either too much or too little attenuation over the optical fiber. Please refer to the Panel Lights Description for normal LED activity.
- 4. Check all signal levels and services on all the ONU communication ports.

#### Unit Installation Adjustment

Installing the ONU on a horizontal surface (Bench top)

Put the ONU on a clean flat, sturdy bench top. You must keep the clearance for all sides of the unit to more than 10cm for heat dissipation.

5. Installation Requirements

To avoid equipment damage caused by improper use and personal injury, please observe the following precautions:

- Do not place the device near water or in damp places, in order to prevent water or moisture from entering the device.
- Do not put the device in an unstable place, avoid falling damage to equipment.
- Make sure that the supply voltage of the device matches the required voltage value.
- Do not open the equipment chassis without permission.
- Do not open the equipment chassis without permission.

Installation Environment requirements

ONU equipment must be installed in the interior, and to ensure the following conditions:

- Confirmation at the ONU installation at sufficient space to facilitate cooling machine.
- ONU suitable operating temperature of  $0^{\circ}C \sim 50^{\circ}C$ , humidity 10% to 90%.

Electromagnetic Environment

ONU equipment in use can be affected by external electromagnetic interferences, such as radiation and conduction through the impact on the device, this should note the following:

- Device workplace should avoid radio transmitters, radar stations, and high-frequency interface from power equipment.
- User cable typically require alignment indoors if outdoor lighting traces measures should.

# **Chapter 3** Configuration

After finishing the basic connection configuration, you can use its basic function. In order to satisfy individuation service requirements, this charter provides the user parameter modification and individuation configuration description.

# 3.1 Login

The device is configured by the web interface. The following steps will enable you to login:

- 1、 Conform "2.2 Quick Installation" to install;
- 2. The device management default IP address is 192.168.1.1;
- 3. Open your web browser, type the device IP in address bar;
- 4. Entry of the user name and password will be prompted. Enter the default login user name /password and check code in the picture.

By default, there are two user levels for management. Administration level user name is "admin", password is "admin". Normal level user name is "user", password is "user". The Administration account is able to access and modify all settings of ONU.

The normal account can only be used to view configurations, status and configure few

parameters.

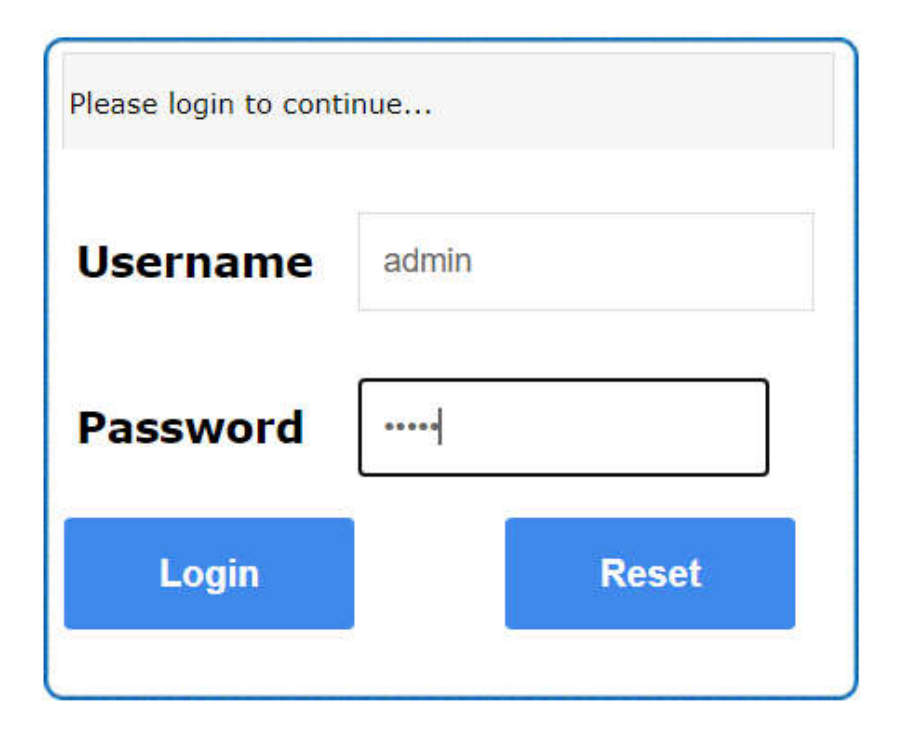

Figure 3-1: Login

# 3.2 Status

This menu supports to check the device information, Network Interface, User Interface.

### 3.2.1 Device

This part shows the main information of device status and basic settings

| _              | Network | Security Application Administration Help |        |
|----------------|---------|------------------------------------------|--------|
| evice Informat | ion     | Model HTZ2027X                           |        |
| Device Inform  | nation  | Serial Number 2012221101000060           | Help   |
| stwork Interfa | ce      | Hardware Version V1.2                    | Logout |
| ser Interface  |         | Software Version 125_V3.0.0801           |        |
|                |         | Boot Loader Version V3.0.0B01            |        |
|                |         |                                          |        |
|                |         |                                          |        |
|                |         |                                          |        |
|                |         |                                          |        |
|                |         |                                          |        |

Figure 3-2: Device Information

#### **3.2.2 Network Interface**

This part shows the main information of WAN IPv4/IPv6 Configuration,PON Inform,PON Alarm.

### 3.2.2.1 WAN Connection

This part shows the WAN IPv4/IPv6 Configuration.

|                 |         |                        |                                   | HTZ2027X   |
|-----------------|---------|------------------------|-----------------------------------|------------|
| Status          | Network | Security   Applicati   | on   Administration   Help        |            |
| Device Informat | ion     | Torre                  | 10                                | 10012-0110 |
| Network Interfa | ce      | Connection Norma       | 11 <sup>er</sup>                  | Help       |
| WAN Connect     | tion    | LD Married             | IDua fue                          | Logout     |
| PON Inform      |         | IP Version             | Enabled                           | r.ollow    |
| PON Alarm       |         | IP                     | 102 168 22 254/255 255 255 0      |            |
| lear Interface  |         | DNS                    | 192 168 22 1/192 168 72 2/0 0 0 0 |            |
| aser interrace  |         | IPv4 Gateway           | 192 168 22 1                      |            |
|                 |         | IPv4 Connection Status | Connected                         |            |
|                 |         | IPv4 Disconnect Reason | None                              |            |
|                 |         | IPv4 Online Duration   | 806 sec                           |            |
|                 |         | Remaining Lease Time   | 394 sec                           |            |
|                 |         | LLA                    | fe80::2d0:d0ff:fe00:1             |            |
|                 |         | GUA                    | 11                                |            |
|                 |         | DNS                    | ::/::/::                          |            |
|                 |         | IPv6 Gateway           |                                   |            |
|                 |         | IPv6 Connection Status | Connected                         |            |
|                 |         | IPv6 Online Duration   | 804 sec                           |            |
|                 |         | WAN MAC                | 00:d0:d0:00:00:01                 |            |

Figure 3-3:WAN Connection

# 3.2.2.2 PON Inform

This part shows the main information of PON module(Tx Power/Rx Power) and EPON/GPON register Status.

|                    |                                                    |                       | HTZ2027X |
|--------------------|----------------------------------------------------|-----------------------|----------|
| Status Network     | Security Application /                             | Administration   Help |          |
| Device Information |                                                    |                       |          |
|                    | GPON State                                         | Init State            | Help     |
| Network Interface  | Optical Module Input Power(dBm)                    | -20.6                 |          |
| WAN Connection     | Optical Module Output Power(dBm)                   | 2.4                   | Logout   |
| PON Inform         | Optical Module Supply Voltage(µV)                  | 3164000               |          |
| PON Alarm          | Optical Transmitter Bias Current(µA)               | 8540                  |          |
| User Interface     | Operating Temperature of the<br>Optical Module(°C) | 44                    |          |

#### Figure 3-4:PON Inform

# 3.2.2.3 PON Alarm

This part shows the PON Alarm information.

| Pervice Information       PonSymPerAlarm       0       Helg         Network Interface       PonFrameAlarm       0       Logo         WAN Connection       PonFraPerAlarm       0       Logo         PON Inform       PonSecSumAlarm       0       Interface         PON Alarm       PonLinkAlarm       0       Interface         Interface       PonLinkAlarm       0       Interface | evice Information |       |                |
|----------------------------------------------------------------------------------------------------|-------------------|-------|----------------|
| Non-prime chain is     Interface     PonFrameAlarm     0       WAN Connection<br>PON Inform     PonFraPeAlarm     0     Logo       PON Alarm     PonDygaspAlarm     0       iser Interface     PonCirEveAlarm     0                                                                                                    |                   |       | PonSymPer∆larm |
| WAN Connection     PonFraPerAlarm     0       PON Inform     0     Iogo       PON Alarm     0       User Interface     PonLinkAlarm     0       PonCirEveAlarm     0                                                                                                    | etwork Interface  | Help  | PonFrameAlarm  |
| PON Inform     PonSecSumAlarm     0       PON Alarm     PonDygaspAlarm     0       ser Interface     PonLinkAlarm     0       PonCirEveAlarm     0                                                                                                    | WAN Connection    | Logou | PonFraPerAlarm |
| PON Alarm     PonDygaspAlarm     0       ser Interface     PonLinkAlarm     0       PonCirEveAlarm     0                                                                                                    | PON Inform        |       | PonSecSumAlarm |
| Ser Interface PonLinkAlarm 0 PonCirEveAlarm 0                                                                                                    | PON Alarm         |       | PonDygaspAlarm |
| PonCirEveAlarm 0                                                                                                    | ser Interface     |       | PonLinkAlarm   |
|                                                                                                    |                   |       | PonCirEveAlarm |
|                                                                                                    | ser interface     |       | PonCirEveAlarm |

Figure 3-5: PON Alarm

# 3.2.3 User Interface

This part shows the Ethernet Port Information.

|                    |                            | Sector and             | HTZ2027X |
|--------------------|----------------------------|------------------------|----------|
| Status Network     | Security Application       | Administration   Help  |          |
| Device Information |                            |                        |          |
|                    | Ethernet Port              | LAN1                   | Help     |
| Network Interface  | Status                     | Up/100Mbps/Full Duplex |          |
| User Interface     | MAC Address                | 00:d0:d0:00:00:01      | Logout   |
| Ethernet           | Bytes Received             | 804860                 |          |
| -                  | Packets Received           | 7258                   |          |
|                    | Unicast Packets Received   | 6042                   |          |
|                    | Multicast Packets Received | 578                    |          |
|                    | Error Packets Received     | 0                      |          |
|                    | Discard Packets Received   | 0                      |          |
|                    | Bytes Sent                 | 9697057                |          |
|                    | Packets Sent               | 14587                  |          |
|                    | Unicast Packets Sent       | 8820                   |          |
|                    | Multicast Packets Sent     | 103                    |          |
|                    | Error Packets Sent         | 0                      |          |
|                    | Discard Packets Sent       | 0                      |          |
|                    |                            |                        |          |

Refresh

Figure 3-6: User Interface

# 3.3 Network

This part allows the user to configure WAN connection, LAN information, Routing and Port Configuration.

### 3.3.1 WAN

This part allows the user to configure WAN connections. You can add/delete/modify WAN connections according to local network demand. If you don't create a WAN connection, it works in SFU mode.

|                       |                                                                 |                       | HTZ2027X      |
|-----------------------|-----------------------------------------------------------------|-----------------------|---------------|
| Status   Network      | Security Application                                            | Administration   Help |               |
| WAN<br>WAN Connection | Connection Name Crea<br>New Connection Name<br>Enable VLAN      | ate WAN Conne: 🗸      | Help          |
| Routing(IPv4)         | Type Rout<br>Service List INTE                                  | te 🗸                  |               |
| Port Configuration    | MTU 1492<br>Link Type PPP                                       | ×                     |               |
|                       | Username<br>Password                                            |                       |               |
|                       | DMS Name<br>Authentication Type Auto<br>Connection Trigger Alwa | ays On                |               |
|                       | IP Version IPv4<br>PPP TransType PPPc                           | ÞE V                  | I             |
|                       | IPv4 🔗 Enable NAT 🗹                                             |                       |               |
|                       |                                                                 |                       | Croate Cancel |

Figure 3-7: WAN Configuration

| Р         | arameter    | Description                                                                                                    |
|-----------|-------------|----------------------------------------------------------------------------------------------------|
|           | Interface   | The interface of WAN connection which system will distribute<br>automatically according to the current wan connections<br>If you want to create a new WAN connection, please select "Create<br>WAN connection" and input other WAN Parameters at the same<br>time and then click "Create" button. If you want to modify/delete<br>WAN connection, please select the WAN interface which you want<br>to change and then click "Modify" or "Delete" button. |
| V         | VanName     | The description about this wan connection which you operate                                                                                                    |
| VLAN      | Enable VLAN | Checked indicates the packets are transmitted by the PON port<br>take VLAN tag. Unchecked indicates the packets are transmitted<br>by the PON port don't take VLAN tag.                                                                                                    |
|           | VLAN ID     | Input the VLAN ID you want to set. Range is 1~4094. Usually VLAN 1 donot use.                                                                                                    |
|           | 802.1P      | Select VLAN priority you want to set. Range is 0~7.<br>Default empty (means 0)                                                                                                    |
| Link Type |             | IP/PPP .<br>IP mode(IPoe):ONU works on Route mode,wan connection get the<br>IP via DHCP or set the statics IP.                                                                                                    |

|                   |                | PPP mode(PPPoe):ONU works works on Route mode,wan               |  |  |  |  |  |
|-------------------|----------------|-----------------------------------------------------------------|--|--|--|--|--|
|                   |                | connection get the IP via PPPoE.                                |  |  |  |  |  |
|                   |                | If you select Route WAN Connection, the NAT option is default   |  |  |  |  |  |
| E                 | nable NAT      | enable.If you select Bridge WAN connection, the NAT option is   |  |  |  |  |  |
|                   |                | default disable. Checked indicates the NAT Function is enabled. |  |  |  |  |  |
|                   |                | Service mode indicates what the wan connection is used for.     |  |  |  |  |  |
| S                 | ervice List    | INTERNET for choosing.                                          |  |  |  |  |  |
|                   |                | INTERNET: means wan connection used for Internet service.       |  |  |  |  |  |
|                   | MTU            | Max transfer unit. Default Value (in Byte):                     |  |  |  |  |  |
| MIU               |                | 1500(static/DHCP) or 1492(PPPoE).                               |  |  |  |  |  |
|                   |                | Checked indicates the IGMP-Proxy Function is enabled.           |  |  |  |  |  |
| Enable IGMP-Proxy |                | If you want to use multicast function in Route wan              |  |  |  |  |  |
|                   |                | connection, please enable this option.                          |  |  |  |  |  |
| I                 | P Version      | IPv4、IPv6、IPv4/IPv6                                             |  |  |  |  |  |
|                   | Username       | PPPOE account.                                                  |  |  |  |  |  |
|                   | Password       | PPPOE password.                                                 |  |  |  |  |  |
|                   | DMS Name       | PPPOE DMS Name.                                                 |  |  |  |  |  |
| РРРоЕ             | Authentication | Auto、CHAP、PPP, Usually default choose Auto                      |  |  |  |  |  |
|                   | Туре           |                                                                 |  |  |  |  |  |
|                   | Connection     | Always on /Connect on Demand/Manual                             |  |  |  |  |  |
|                   | Trigger        |                                                                 |  |  |  |  |  |
|                   | ID T           | Static: means use the statics IP                                |  |  |  |  |  |
|                   | IP Type        | DHCP: means use the DHCP Proctol to get the IP address          |  |  |  |  |  |
| IP Address        |                | IP address about current WAN connection.                        |  |  |  |  |  |
| Subnet Mask       |                | Subnet mask about current WAN IP address.                       |  |  |  |  |  |
|                   | Gateway        | Gateway about current WAN connection.                           |  |  |  |  |  |
| DI                | NS Server1     | The Primary DNS of current WAN connection                       |  |  |  |  |  |
| D                 | NS Server2     | The Secondary DNS of current WAN connection                     |  |  |  |  |  |
| DI                | NS Server3     | The Tertiary DNS of current WAN connection                      |  |  |  |  |  |

Table 4: WAN parameters

# 3.3.2 LAN

This menu supports the management of the LAN DHCP Server, RA Service, DHCP server(IPv6), Prefix Management, Port Service(IPv6).

# 3.3.2.1 DHCP Server

|                                                | HTZ2027X                                                                                                    |
|------------------------------------------------|----------------------------------------------------------------------------------------------------|
| Status   Network                               | Security   Application   Administration   Help                                                                 |
| WAN                                            | NOTE: 1. The DHCP Start IP Address and DHCP End IP address<br>should be in the same subnet as the LAN IP. Help |
| DHCP Server<br>RA Service<br>DHCP Server(IPv6) | LAN IP Address 192.168.1.1<br>Subnet Mask 255.255.255.0                                                        |
| Prefix Management<br>Port Service(IPv6)        | Enable DHCP Server<br>DHCP Start IP Address 192.168.1.2                                                        |
| Routing(1Pv4)<br>Port Configuration            | DHCP End IP Address 192.168.1.254 Assign IspDNS  DNS Server1 IP Address 192.168.1.1                            |
|                                                | DNS Server2 IP Address DNS Server3 IP Address Default Gateway 192.168.1.1                                      |
|                                                | Lease Time 86400 sec                                                                                           |
|                                                | MAC Address IP Address Remaining Lease Time Host Name Port<br>There is no data.                                |
|                                                | Submit Cancel                                                                                                  |

#### Figure 3-8: DHCP Server

| Parameter     | Description                                    |
|---------------|------------------------------------------------|
| Subnet Mask   | Subnet Mask about DHCP Pool address and LAN IP |
| Assign IspDNS | Use ispDNS or set DNS manually                 |
| DNS1          | The Primary DNS of DHCP Server                 |
| DNS2          | The Secondary DNS of DHCP Server               |
| DNS3          | The Third DNS of DHCP Server                   |
| Lease Time    | Lease time of LAN DHCP Server                  |

Table 5: DHCP Server parameters

# 3.3.2.2 RA Service

This part supports the management of RA Service, including Minimum Wait Time, Maximum Wait Time, Manage Flag and Other Config Flag.

|                                                                                                    |                                                  |                |                          |      | HTZ   | 2027X  |
|----------------------------------------------------------------------------------------------------|--------------------------------------------------|----------------|--------------------------|------|-------|--------|
| Status   Network                                                                                                    | Security Applica                                 | ation          | Administration           | Help |       |        |
| WAN<br>LAN<br>DHCP Server<br>RA Service<br>DHCP Server(IPv6)<br>Prefix Management<br>Port Service(IPv6)<br>Routing(IPv4) | Minimum Wait Time<br>Maximum Wait Time<br>M<br>O | 198<br>600<br> | (3 ~ 1350)<br>(4 ~ 1800) |      |       | Help   |
| Port Configuration                                                                                                    |                                                  |                |                          |      |       |        |
|                                                                                                    |                                                  |                |                          | S    | ubmit | Cancel |

Figure 3-9: RA Service

# 3.3.2.3 DHCP Server(IPv6)

This page allows the user to set the IPv6 DHCP Server, including LAN IP, Enable DHCP Server, DNS Refresh Time.

|                                                                            |                                                                                  | HTZ    | 2027X  |
|----------------------------------------------------------------------------|----------------------------------------------------------------------------------|--------|--------|
| Status   Network                                                           | Security Application Administration Help                                         |        |        |
| WAN<br>LAN<br>DHCP Server                                                  | LAN IP Address [re80::1 / 64<br>Enable DHCP Server<br>DNS Refresh Time 86400 sec |        | Help   |
| RA Service<br>DHCP Server(IPv6)<br>Prefix Management<br>Port Service(IPv6) | Allocated Address<br>DUID IP Address Remaining Lease Time<br>There is no data.   |        |        |
| Routing(IPv4) Port Configuration                                           |                                                                                  |        |        |
|                                                                            |                                                                                  |        |        |
|                                                                            |                                                                                  | Submit | Cancel |

Figure 3-10: DHCP Server(IPv6)

# 3.3.2.4 Prefix Management

This page allows user to modify the Prefix Management.

| WAN WAN Connection                                                                               | Help                                 |  |  |  |  |  |
|--------------------------------------------------------------------------------------------------|--------------------------------------|--|--|--|--|--|
| LAN Prefix Source<br>DHCP Server Prefix /<br>RA Service Preferred Lifetime sec                   | Help                                 |  |  |  |  |  |
| DHCP Server         Prefix         /           RA Service         Preferred Lifetime         sec |                                      |  |  |  |  |  |
| RA Service Preferred Lifetime sec                                                                | Logout                               |  |  |  |  |  |
|                                                                                                  |                                      |  |  |  |  |  |
| DHCP Server(IPv6) Valid Lifetime sec                                                             |                                      |  |  |  |  |  |
| Prefix Management Prefix Delegation RA DHCPv6                                                    | Prefix Delegation 🖾 RA 👘 DHCPv6      |  |  |  |  |  |
| Port Service(IPv6)                                                                               |                                      |  |  |  |  |  |
| WAN<br>Connection Prefix Source Prefix Preferred/Valid                                           | Lifetime Prefix Modify<br>Delegation |  |  |  |  |  |
| dhcp_untag WAN INFINITY/IN                                                                       | FINITY RA/DHCPv6                     |  |  |  |  |  |
| Port Configuration                                                                               |                                      |  |  |  |  |  |
|                                                                                                  |                                      |  |  |  |  |  |

Figure 3-11:Prefix Management

### 3.3.2.5 Port Service(IPv6)

This page allows user to set the relevant parameters of the IPv6 Port Service,

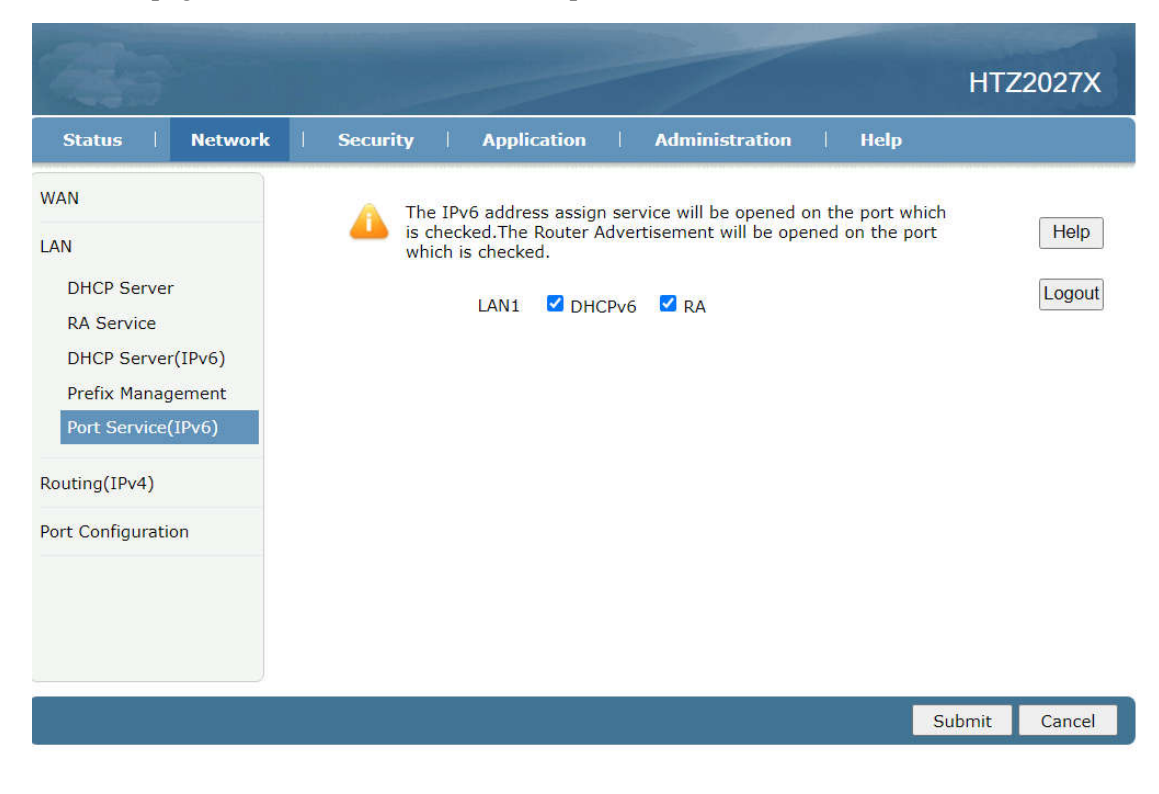

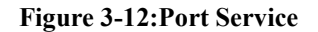

## 3.3.3 Routing(IPv4)

This part allows user to set the IPv4 Routing, including Default Gateway, Static Routing, Routing Table.

# 3.3.3.1 Default Gateway

This page allows user to choose WAN Connection as default gateway.

| WAN WAN Connection dhcp_untag  WAN Connection dhcp_untag WAN Connection dhcp_untag WAN Connection dhcp_untag |      | Help | ition | Administr | ition     | Applica  | Security | Network | Status                                                 |
|----------------------------------------------------------------------------------------------------|------|------|-------|-----------|-----------|----------|----------|---------|--------------------------------------------------------|
| Routing Table                                                                                                | Help |      | ~     | 9         | dhcp_unta | nnection | WAN Co   | way     | N<br>I<br>Iting(IPv4)<br>Default Gate<br>Static Routin |
|                                                                                                    |      |      |       |           |           |          |          | e<br>on | Routing Table<br>t Configuratio                        |
|                                                                                                    |      |      |       |           |           |          |          |         |                                                        |

Figure 3-13:Default Gateway

# 3.3.3.2 Static Routing

This page allows user to set the Static Routing, including WAN Connection, Network Address, Subnet Mask and Gateway.

Attention:only user has special network application and then need to set this Route Info.

| 1                                                                | HTZ2027                                                                                                    | x |
|------------------------------------------------------------------|----------------------------------------------------------------------------------------------------|---|
| Status Network                                                   | Security Application Administration Help                                                                                                    |   |
| WAN<br>LAN<br>Routing(IPv4)<br>Default Gateway<br>Static Routing | WAN Connection dhcp_untag  Help Network Address Subnet Mask Gateway Add                                                                                                    | v |
| Routing Table                                                    | Network<br>Address         Subnet Mask         Gateway         WAN<br>Connection         Status         Modify Delete           There is no data, please add one first.         The status         Status         Status |   |
| Port Configuration                                               |                                                                                                    |   |
|                                                                  |                                                                                                    |   |

Figure 3-14:Static Routing

|--|

| WAN Connection  | WAN Interface                     |
|-----------------|-----------------------------------|
| Network Address | Destination Host IP or IP Segment |
| Subnet Mask     | Subnet mask about Destination IP  |
| Gateway         | Gateway (The next host ip)        |

Table 6: Routing Configuration parameters

# 3.3.3.3 Routing Table

This page shows the Routeing Table information.

|                                                                                                    |               |                                                   |                                                               |                                             |                                              | HTZ2027X |
|----------------------------------------------------------------------------------------------------|---------------|---------------------------------------------------|---------------------------------------------------------------|---------------------------------------------|----------------------------------------------|----------|
| Status                                                                                               | Network       | Security                                          | Application                                                   | Admi                                        | nistration   Help                            |          |
| WAN<br>LAN<br>Routing(IPv4)<br>Default Gater<br>Static Routing<br>Routing Table<br>Port Configuratio | way<br>g<br>e | Network Address<br>0.0.0.0<br>1.0.0.0<br>16.0.0.0 | Subnet Mask<br>255.255.255.255<br>255.255.255.255<br>255.255. | Gateway<br>116.0.00<br>116.0.00<br>116.0.00 | Interface<br>dhcp_untag<br>LAN<br>dhcp_untag | Help     |
|                                                                                                    |               |                                                   |                                                               |                                             |                                              | Refresh  |

Figure 3-15:Routing Table

# 3.3.4 Port Configuration

This part allows user to set the Port Configuration, including Mode, Port Isolation, Rate Limiting, Flow Control and MAC Configuration.

## 3.3.4.1 Mode

This page allows user to choose the Port Mode, including Auto, Disabled, 10Mbps, 100Mbps and 1000Mbps.

| ALC: NO                                                                                                    | The second second second second second second second second second second second second second second second s | HTZ   | 2027X  |
|----------------------------------------------------------------------------------------------------|----------------------------------------------------------------------------------------------------|-------|--------|
| Status   Network                                                                                                    | Security Application Administration Help                                                                       |       |        |
| WAN<br>LAN<br>Routing(IPv4)<br>Port Configuration<br>Mode<br>Port Isolation<br>Rate Limiting<br>Flow Control<br>MAC Configuration | Port GE1 V<br>Mode Auto V                                                                                      |       | Help   |
|                                                                                                    | s                                                                                                    | ubmit | Cancel |

Figure 3-16:Port Mode

# 3.3.4.2 Port Isolation

This page allows user to set the Port Isolation.

|                    |                                                                                                    | HTZ    | 2027X  |
|--------------------|----------------------------------------------------------------------------------------------------|--------|--------|
| Status   Network   | Security Application Administration Help                                                                        |        |        |
| WAN                |                                                                                                    |        |        |
| LAN                |                                                                                                    |        | Help   |
| Routing(IPv4)      |                                                                                                    |        | Logout |
| Port Configuration |                                                                                                    |        |        |
| Mode               |                                                                                                    |        |        |
| Port Isolation     |                                                                                                    |        |        |
| Rate Limiting      |                                                                                                    |        |        |
| Flow Control       |                                                                                                    |        |        |
| MAC Configuration  |                                                                                                    |        |        |
|                    |                                                                                                    |        |        |
|                    |                                                                                                    |        |        |
|                    | s de la companya de la companya de la companya de la companya de la companya de la companya de la companya de l | Submit | Cancel |

Figure 3-17:Port Isolation

# 3.3.4.3 Rate Limiting

This page allows user to set the Port Rate Limiting, including Ingress Rate limiting and Egress Rate limiting.

| Status   Network       | Security Application  | Administ           | ration   Help   |        |        |
|------------------------|-----------------------|--------------------|-----------------|--------|--------|
| WAN                    | Rate limiting value o | f "0", means no li | mit.            |        | Help   |
| Routing(IPv4)          | Port                  | GE1 🛩              |                 |        | Logout |
| Deut Configuration     | Ingress Rate limiting | 1024000            | kbps(0~1024000) |        |        |
| Port Connguration      | DS Rate limiting      | 1024000            | kbps(0~1024000) |        |        |
| Mode<br>Root Icolation |                       |                    |                 |        |        |
| Rate Limiting          |                       |                    |                 |        |        |
| Flow Control           |                       |                    |                 |        |        |
| MAC Configuration      |                       |                    |                 |        |        |
|                        |                       |                    |                 |        |        |
|                        |                       |                    |                 |        |        |
|                        |                       |                    |                 |        |        |
|                        |                       |                    |                 |        | 1      |
|                        |                       |                    |                 | Submit | Cancel |

Figure 3-18:Rate Limiting

# 3.3.4.4 Flow Control

This page allows the user to enable/disable Flow Control.

|                    |                                                | нтг    | 2027X  |
|--------------------|------------------------------------------------|--------|--------|
| Status   Network   | Security   Application   Administration   Help |        |        |
| WAN                | Port GF1                                       |        |        |
| LAN                | Flow Control                                   |        | Help   |
| Routing(IPv4)      |                                                |        | Logout |
| Port Configuration |                                                |        |        |
| Mode               |                                                |        |        |
| Port Isolation     |                                                |        |        |
| Flow Control       |                                                |        |        |
| MAC Configuration  |                                                |        |        |
|                    |                                                |        |        |
|                    |                                                |        |        |
|                    |                                                |        |        |
|                    | 2                                              | Submit | Cancel |

Figure 3-19:Flow Control

# 3.3.4.5 MAC Configuration

This page allows the user to set MAC Configuration, including MAC Aging Time, Port and Learning Limit.

| 1410 M                                                                                             |                                                                                        | HTZ2027X    |
|----------------------------------------------------------------------------------------------------|----------------------------------------------------------------------------------------|-------------|
| Status Network                                                                                     | Security Application Administration Help                                               |             |
| WAN                                                                                                | MAC Aging Time 60 secs                                                                 | Help        |
| Port Configuration<br>Mode<br>Port Isolation<br>Rate Limiting<br>Flow Control<br>MAC Configuration | Port GE1  Learning Limit 4095 (0~4096) Learning Limit value of "4096", means no limit. |             |
|                                                                                                    | Sul                                                                                    | omit Cancel |

Figure 3-20:MAC Configuration

### 3.4 Security

This part allows the user to set Security Configuration, including Firewall, Service Control, MAC Filter.

### 3.4.1 Firewall

This page allows the user to configure Firewall, including Enable/Disable Anti-Hacking Protection, Firewall Level

|                                                       |                                                                                                | HTZ2027X       |
|-------------------------------------------------------|------------------------------------------------------------------------------------------------|----------------|
| Status   Network                                      | Security Application Administration Help                                                       |                |
| Firewall<br>Firewall<br>Service Control<br>MAC Filter | Enable Anti-Hacking Protection<br>Firewall Level<br>Off<br>Euow<br>Middle<br>High<br>Custom >> | Help<br>Logout |
| v.                                                    |                                                                                                | Submit Cancel  |

Figure 3-21:Firewall

| 100 million (1990) | Statement of the local division of the local division of the local |                          |               | and the second |
|--------------------|----------------------------------------------------------------------------------------------------|--------------------------|---------------|----------------|
|                    |                                                                                                    |                          |               | HTZ202         |
| Status   Network   | Security   Application                                                                                                    | Administration           | Help          |                |
| Firewall           | TD Manier                                                                                                    | ID-4                     |               |                |
| Firewall           | IP Version<br>Name                                                                                                    | 1994                     |               | H              |
| Service Control    | Enable                                                                                                    |                          |               | Lo             |
| MAC Filter         | Order                                                                                                    | (0                       | i ~ 31)       |                |
|                    | Protocol                                                                                                    | TCP V                    |               |                |
|                    | State                                                                                                    | ANY                      | ~             |                |
|                    | Source IP Address                                                                                                    |                          |               |                |
|                    | Start Source Port                                                                                                    |                          |               |                |
|                    | End Source Port                                                                                                    |                          |               |                |
|                    | Destination IP Address                                                                                                    |                          |               |                |
|                    | Destination IP Mask                                                                                                    |                          |               |                |
|                    | Start Destination Port                                                                                                    |                          |               |                |
|                    | End Destination Port                                                                                                    |                          |               |                |
|                    | The direction of data flow                                                                                                    | WAN->CPE 🗸               |               |                |
|                    | Mode                                                                                                    | Discard 🗸                |               |                |
|                    |                                                                                                    | Add                      |               |                |
|                    | Name Protocol Source IP<br>Address / Mask                                                                                                    | Source Port Order        | The direction |                |
|                    | Enable State Destination IP<br>Address / Mask                                                                                                    | Destination<br>Port Mode | of data flow  | Modify Delete  |
|                    | There is no                                                                                                    | data, please add one f   | irst.         |                |

If you select custom, it will jump to another page to configure these parameters

Figure 3-22: Firewall Custom

### 3.4.2 Service Control

This page allows the user to configure Service Control.

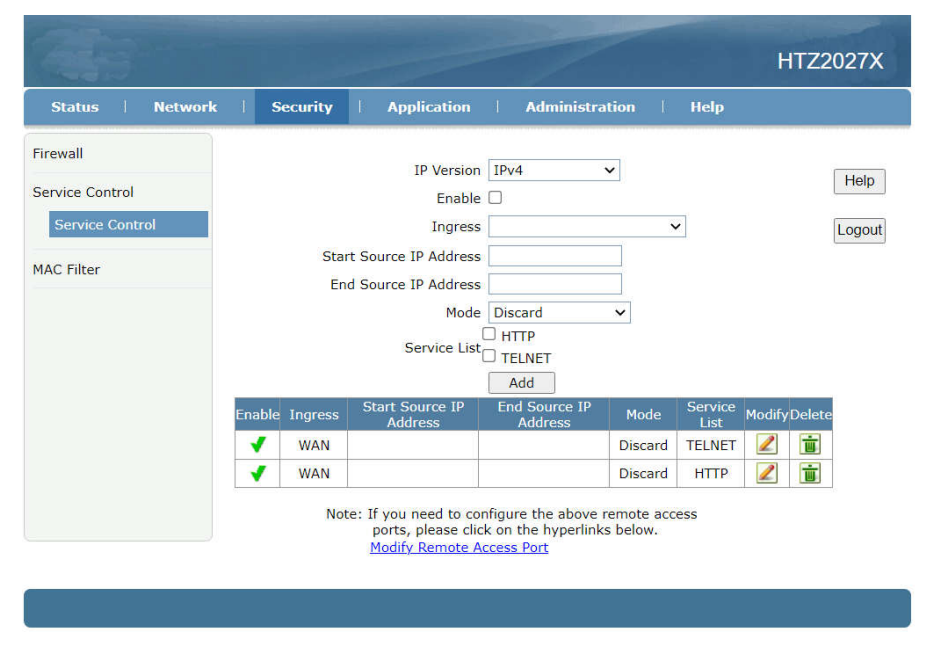

**Figure 3-23:Service Control** 

If you modify remote access port, it will jump to another page to configure.

| 1120            |              |      | ricip    |        |
|-----------------|--------------|------|----------|--------|
| rewall          | Service Port | (1   | ~ 65535) | Help   |
| Service control | Service      | Port | Modify   | Logout |
| AC Filter       | нттр         | 80   | 2        |        |
|                 | FTP          | 21   | 2        |        |
|                 | SSH          | 22   | 2        |        |
|                 | TELNET       | 23   |          |        |
|                 | HTTPS        | 443  | 2        |        |

Figure 3-24:Service Control Modify Port

#### 3.4.3 MAC Filter

This page allows user to set the relevant parameters of the MAC Filter function,

including Permit and Discard. The Discard indicates that forbidden access, Permit indicates that allow access.

| 200 - C          |                                                                                                    | HTZ2027X |
|------------------|----------------------------------------------------------------------------------------------------|----------|
| Status   Network | Security Application Administration Help                                                                                                    |          |
| Firewall         | 1 If you choose the Permit mode please add the MAC address                                                                                             | of       |
| Service Control  | <ul> <li>your PC first, otherwise internet access is not allowed.</li> <li>2. Enable switching or Mode switching will take effect immediate</li> </ul> | Help     |
| MAC Filter       |                                                                                                    | Logout   |
| MAC Filter       | Enable                                                                                                    |          |
|                  | Mode Discard V                                                                                                    |          |
|                  | Type Bridge V                                                                                                    |          |
|                  | Protocol IP V<br>Source MAC Address : : : : : : :                                                                                                    |          |
|                  | Destination MAC Address                                                                                                    |          |
|                  | Add                                                                                                    |          |
|                  | Type Protocol Source MAC Address Destination MAC Address Modify De                                                                                     | lete     |
|                  | There is no data, please add one first.                                                                                                    |          |
|                  |                                                                                                    |          |

Figure 3-25:MAC Filter

# 3.5 Application

This menu allows user to configure Multicast, BPDU and port forwarding.

# 3.5.1 Multicast

This part allow user to set IGMP Mode, Basic Configuration and Maximum Address Configuration.

#### 3.5.1.1 IGMP Mode

This page allow user to set IGMP Mode, including Disable, Snooping Mode, CTC IGMP.

| 1                                |          |                  |               |           | HTZ     | 2027X   |
|----------------------------------|----------|------------------|---------------|-----------|---------|---------|
| Status Network                   | Security | Application      | Administratio | on   Help |         |         |
| MultiCast                        |          |                  |               |           |         |         |
| IGMP Mode                        | Multic   | ast Mode Snoopin | g Mode        | ~         |         | Help    |
| Basic Configuration              |          |                  |               |           |         | Logout  |
| Maximum Address<br>Configuration |          |                  |               |           |         |         |
| BPDU                             |          |                  |               |           |         |         |
| Port Forwarding                  |          |                  |               |           |         |         |
|                                  |          |                  |               |           |         |         |
|                                  |          |                  |               |           |         |         |
|                                  |          |                  |               |           |         |         |
|                                  |          |                  |               |           |         |         |
|                                  |          |                  |               |           |         |         |
|                                  |          |                  |               |           | Submit  | Cancel  |
|                                  |          |                  |               |           | oubline | Curreer |

Figure 3-26: IGMP Mode

# 3.5.1.2 Basic Configuration

This page allows the user to set the Basic Configuration, including Aging Time and Enable/Disable Non-fast Leave.

| 14                                                                                                    |              |               |                     | HTZ    | 22027X         |
|----------------------------------------------------------------------------------------------------|--------------|---------------|---------------------|--------|----------------|
| Status   Network                                                                                             | a   Security | Application   | Administration Help |        |                |
| MultiCast<br>IGMP Mode<br>Basic Configuration<br>Maximum Address<br>Configuration<br>BPDU<br>Port Forwarding | A<br>Non-f   | ging Time 300 | (1-604800) sec      |        | Help<br>Logout |
|                                                                                                    |              |               |                     | Submit | Cancel         |

Figure 3-27: Basic Configuration

# 3.5.1.3 Maximum Address Configuration

This page allows the user to set Maximum Address Configuration.

|                                                         |              |                     | 1                     |      | HTZ    | 2027X  |
|---------------------------------------------------------|--------------|---------------------|-----------------------|------|--------|--------|
| Status   Network                                        | Security     | Application         | Administration        | Help |        |        |
| MultiCast<br>IGMP Mode                                  | 🚹 The Ma     | ximum Number of A   | ddresses is 1024.     |      |        | Help   |
| Basic Configuration<br>Maximum Address<br>Configuration | Port<br>LAN1 | Maximum Num<br>1024 | ber of Addresses<br>4 |      |        | Logout |
| BPDU<br>Port Forwarding                                 |              |                     |                       |      |        |        |
| Port for warding                                        |              |                     |                       |      |        |        |
|                                                         |              |                     |                       |      |        |        |
|                                                         |              |                     |                       |      |        |        |
|                                                         |              |                     |                       |      | Submit | Cancel |

Figure 3-28: Maximum Address Configuration

# 3.5.2 BPDU

This page allows the user to enable or disable BPDU Forwarding.

| 199             |          |                   |                |      | HTZ2027X     |
|-----------------|----------|-------------------|----------------|------|--------------|
| Status Network  | Security | Application       | Administration | Help |              |
| MultiCast       | Enable B | PDII Forwarding 🔽 |                |      |              |
| BPDU            | LINDIC   |                   |                |      | Help         |
| BPDU            |          |                   |                |      | Logout       |
| Port Forwarding |          |                   |                |      |              |
|                 |          |                   |                |      |              |
|                 |          |                   |                |      |              |
|                 |          |                   |                |      |              |
|                 |          |                   |                |      |              |
|                 |          |                   |                |      |              |
|                 |          |                   |                |      |              |
|                 |          |                   |                | s    | ubmit Cancel |
|                 |          |                   |                |      | A Sunda      |

Figure 3-29: BPDU

# 3.5.3 Port Forwarding

This page allows user to set the relevant parameters of the Port Forwarding function,

Redirect common wan special packets to local device which on the private network behind NAT Firewall.

Attention: This function is not required generally, but if user need to use local server such as Web server, the rules must be filled correctly.

|                  |                                                                    | HTZ2027X |
|------------------|--------------------------------------------------------------------|----------|
| Status   Network | Security Application Administration Help                           |          |
| MultiCast        | Enable                                                             | Help     |
| Port Forwarding  | Protocol TCP V                                                     | Logout   |
| Port Forwarding  | WAN Host Start IP Address                                          |          |
|                  | WAN Connection V<br>WAN Start Port (1 ~ 65535)                     |          |
|                  | WAN End Port (1 ~ 65535)                                           |          |
|                  | LAN Host Start Port (1 ~ 65535)<br>LAN Host End Port (1 ~ 65535)   |          |
|                  | Add                                                                |          |
|                  | Name Start IP Start Address Port Port Madific Delete               |          |
|                  | Protocol WAN Host WAN LAN Host LAN Host LAN Host Address Port Port |          |
|                  | There is no data, please add one first.                            |          |

Figure 3-30:Port Forwarding

# 3.6 Administration

This menu allows user to set the basic function, including User Management, Login Timeout, Device Management, Diagnosis, Loopback Detection and Led Control.

### 3.6.1 User Management

This page allows the user to set User Management, including Administrator and User.

|                                                                                                    |                                                                                                    |                |      | HTZ2027X    |
|----------------------------------------------------------------------------------------------------|----------------------------------------------------------------------------------------------------|----------------|------|-------------|
| Status   Network                                                                                         | Security   Application                                                                                     | Administration | Help |             |
| User Management User Management Login Timeout Device Management Diagnosis Loopback Detection Led Control | User Privilege:  Adminis User Privilege:  User Username admin Old Password New Password Confirmed Password | itrator        |      | Help        |
|                                                                                                    |                                                                                                    |                | Su   | bmit Cancel |

Figure 3-31: User Management

# 3.6.2 Login Timeout

This page allows the user to set the Login Timeout.

| 743                                                                                                    |          | لمر      |                                    |                             |                                   |                    | HTZ    | Z2027X |
|----------------------------------------------------------------------------------------------------|----------|----------|------------------------------------|-----------------------------|-----------------------------------|--------------------|--------|--------|
| Status   Network                                                                                                    | Security | Ĩ,       | Application                        | Admini                      | istration                         | 1 Help             | 1      |        |
| User Management<br>Login Timeout<br>Login Timeout<br>Device Management<br>Diagnosis<br>Loopback Detection<br>Led Control | 1.<br>2: | Any vali | ue between 1 m<br>inges of Timeout | inute and 30<br>take effect | ) minutes i<br>after re-lo<br>min | s allowed.<br>gin. |        | Help   |
|                                                                                                    |          |          |                                    |                             |                                   | 1                  | Submit | Cancel |

Figure 3-32:Login Timeout

#### 3.6.3 Device Management

This page allows the user to set the Device Management, including System Management, Software Upgrade and User Configuration Management.

#### 3.6.3.1 System Management

This page allows the user to reboot or restore default the device.

If users want to make the device Factory Reset, please click the button "Restore Default", and the configuration would change into default.

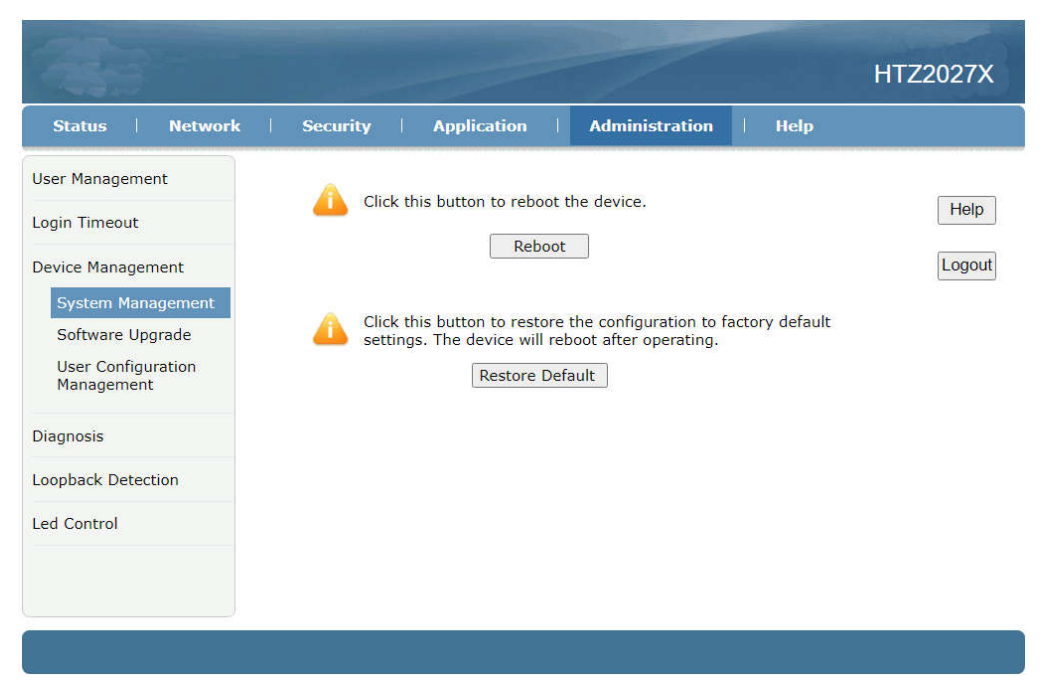

Figure 3-33:System Management

### 3.6.3.2 Software Upgrade

This page allows the user to update the software of the device. Click the "Choose File" button to select the software and then click the "Upgrade" button to update. When the device upgrade succeed, it would reboot automatically. The whole process of upgrade will take 3-4 minutes.

| Status Network                   | Security Application           | Administration     | Help |        |
|----------------------------------|--------------------------------|--------------------|------|--------|
| ser Management                   | A The device will reheat after | an unana dina      |      |        |
| ogin Timeout                     | The device will reboot art     | er upgrading.      |      | Help   |
| Vevice Management                | Please select a new softw      | are/firmware image |      | Logout |
| System Management                |                                | Choose file        |      |        |
| Software Upgrade                 | Upgra                          | de                 |      |        |
| User Configuration<br>Management |                                |                    |      |        |
| liagnosis                        |                                |                    |      |        |
| oopback Detection                |                                |                    |      |        |
| ed Control                       |                                |                    |      |        |
|                                  |                                |                    |      |        |
|                                  |                                |                    |      |        |

Figure 3-34:Software Upgrade

#### 3.6.3.3 User Configuration Management

This page allows the user to export and import the onu configuration file. If you want to save the system current configuration ,you need to click "Backup Configuration", and download the file "config.bin"; If user want to reload the ONU configuration, please click the "Choose file" to choose the saved file about ONU configuration and then click "Restore Configuration" finally, the device will reboot automatically and ONU configuration would change into as "config.bin".

|                                       |                                                        | HTZ2027X |
|---------------------------------------|--------------------------------------------------------|----------|
| Status Network                        | Security Application Administration Help               |          |
| User Management                       | Backup user configuration file from the device         | Help     |
| Login Timeout<br>Device Management    | Backup Configuration                                   | Logout   |
| System Management<br>Software Upgrade | 1 The device will reboot after operating.              |          |
| User Configuration<br>Management      | Please select a user configuration file<br>Choose file |          |
| Diagnosis                             | Restore Configuration                                  |          |
| Loopback Detection                    |                                                        |          |
| Led Control                           |                                                        |          |
|                                       |                                                        |          |

Figure 3-35:User Configuration Management

### 3.6.4 Diagnosis

This menu allows user to diagnose the current network and set Mirror Configuration.

#### 3.6.4.1 Ping Diagnosis

This page shows about the ping test. Users can diagnose network connection via ping Host IP or URL.

| ALS -                                               |                                          | HTZ    | 2027X  |
|-----------------------------------------------------|------------------------------------------|--------|--------|
| Status   Network                                    | Security Application Administration Help |        |        |
| User Management                                     | ID Address of Hest Name                  |        |        |
| Login Timeout                                       | Egress V                                 |        | Help   |
| Device Management                                   |                                          |        | Logout |
| Diagnosis<br>Ping Diagnosis<br>Mirror Configuration |                                          |        |        |
| Loopback Detection                                  |                                          |        |        |
| Led Control                                         |                                          |        |        |
|                                                     |                                          | Submit | Cancel |

Figure 3-36:Ping Diagnosis

#### 3.6.4.2 Mirror Configuration

This page allows the user to set Mirror Configuration.

|                      |                    |                                                |               | HTZ2027X |
|----------------------|--------------------|------------------------------------------------|---------------|----------|
| Status Network       | Security Applica   | ation Administration                           | Help          |          |
| User Management      | A Cannot configure | the same rules, and a source                   | port cannot   |          |
| Login Timeout        | correspond to m    | ultiple destination ports.                     |               | Help     |
| Device Management    | Source             | wdp 🗸                                          |               | Logout   |
| Diagnosis            | Destination        | LAN1 V                                         |               |          |
| Ping Diagnosis       |                    | Add                                            |               | -        |
| Mirror Configuration | Source             | Destination<br>is no data, please add one firs | Delete<br>st. |          |
| Loopback Detection   |                    |                                                |               |          |
| Led Control          |                    |                                                |               |          |
|                      |                    |                                                |               |          |
|                      |                    |                                                |               |          |
|                      |                    |                                                |               |          |
|                      |                    |                                                |               |          |
|                      |                    |                                                |               |          |

**Figure 3-37: Mirror Configuration** 

#### 3.6.5 Loopback Detection

This page allows the user to set Loopback Detection, including Basic Configuration, Enable Configuration and VLAN Configuration.

#### 3.6.5.1 Basic Configuration

This page allows the user to Basic Configuration, including Destination MAC, Ethernet Type, Send Interval, Port Closing Time and Loopback Recovery Time.

| 233                                                                                                    |                                                                                                    |                                        |                                                      | HTZ2027X   |
|----------------------------------------------------------------------------------------------------|----------------------------------------------------------------------------------------------------|----------------------------------------|------------------------------------------------------|------------|
| Status   Network                                                                                                    | Security Application                                                                                             | Administration                         | Help                                                 |            |
| User Management<br>Login Timeout<br>Device Management<br>Diagnosis<br>Loopback Detection<br>Basic Configuration<br>Enable Configuration | Destination MAC:<br>Ethernet Type 880a<br>Send Interval 250<br>Port Closing Time 60<br>Loopback Recovery Time 15 | 00000000000000000000000000000000000000 | J Address<br>00 - ffff)<br>000) ms<br>10)sec<br>)sec | Help       |
| Led Control                                                                                                    |                                                                                                    |                                        | Subr                                                 | nit Cancel |

Figure 3-38:Basic Configuration

# 3.6.5.2 Enable Configuration

This page allows the user to Loopback Detection Enable Configuration, including Loopback Enable, Alarm Enable and Port dislooped Enable.

| Status   Network                           | 1 5          | ecurity    | Applicatio | n l Ad    | Iministration | Help      |        |        |
|--------------------------------------------|--------------|------------|------------|-----------|---------------|-----------|--------|--------|
| Jser Management<br>.ogin Timeout           | Port<br>LAN1 | Loopback E | nable Ala  | rm Enable | Portdisloope  | ed Enable |        | Help   |
| Device Management                          |              |            |            |           |               |           |        | Logout |
| oopback Detection                          |              |            |            |           |               |           |        |        |
| Enable Configuration<br>VLAN Configuration |              |            |            |           |               |           |        |        |
| ed Control                                 |              |            |            |           |               |           |        |        |
|                                            |              |            |            |           |               |           |        |        |
|                                            |              |            |            |           |               |           | Submit | Cancel |

Figure 3-39: Enable Configuration

# 3.6.5.3 VLAN Configuration

This page allows the user to set Loopback VLAN Configuration.

|                                                                                                    |                                                                    | HTZ2027X |
|----------------------------------------------------------------------------------------------------|--------------------------------------------------------------------|----------|
| Status Network                                                                                         | Security Application Administration Help                           |          |
| User Management                                                                                        |                                                                    |          |
| Login Timeout                                                                                          | Port LAN1 V                                                        | Help     |
| Device Management                                                                                      | VLAN(1 - 4094)                                                     | Logout   |
| Diagnosis                                                                                              | Add                                                                |          |
| Loopback Detection<br>Basic Configuration<br>Enable Configuration<br>VLAN Configuration<br>Led Control | Port VLAN Modify Delete<br>There is no data, please add one first. |          |
|                                                                                                    |                                                                    |          |

**Figure 3-40:VLAN Configuration** 

# 3.6.6 Led Control

This page allows the user to control the LED. When turn off LEDS, it will leave only a single power LED.

|                    |          |               |                |      | HTZ2027X   |
|--------------------|----------|---------------|----------------|------|------------|
| Status   Network   | Security | Application   | Administration | Help |            |
| User Management    |          |               |                |      |            |
| Login Timeout      |          | Turn Off Leds |                |      | Help       |
| Device Management  |          |               |                |      | Logout     |
| Diagnosis          |          |               |                |      |            |
| Loopback Detection |          |               |                |      |            |
| Led Control        |          |               |                |      |            |
| Led Control        |          |               |                |      |            |
|                    |          |               |                |      |            |
|                    |          |               |                |      |            |
|                    |          |               |                |      |            |
|                    |          |               |                | 5    |            |
|                    |          |               |                | Subr | nit Cancel |

Figure 3-41:Led Control

# **Chapter 4** Application scenario

SFU mode accept vlan configuration from olt side (No WAN Connnection is SFU)

HGU mode use Route wan connection.

# 4.1 Requirment

# (XPON 1GE Internet service with VLAN-100)

## Scenario 1(SFU):

User client gets IP address from ISP DHCP/PPPoE Server or set the statics IP.

### Scenario 2(HGU\_Route):

ONU works on Route wan mode, WAN interface gets IP address from ISP DHCP/PPPoE Server or set the statics IP.

# 4.2 Configurations

For scenario 1, it needs to configure VLAN service in OLT side

For scenario 2, it needs to configure VLAN service in OLT side and WAN connection in ONU webpage.

## 4.2.1 OLT Configuration

In this case, we take Huawei MA5608T for example, to introduce how to configure Internet service with VLAN 100.

#### Huawei MA5680T Configurations

#### (1) Create VLAN

MA5608T(config)#vlan 100 smart

#### (2) Configure uplink port's VLAN

MA5608T(config)#port vlan 100 0/2 1

MA5608T(config)#interface mcu 0/2

MA5608T(config-if-mcu-0/2)#native-vlan 1 vlan 100 // (if necessary)

#### (3) Creat DBA profile

MA5608T(config)#dba-profile add profile-id 10 profile-name test type3 assure 102400 max 899968

#### (4) Creat ont-line profile

MA5608T(config)#ont-lineprofile gpon profile-id 10 profile-name test

MA5608T(config-gpon-lineprofile-10)#tcont 1 dba-profile-id 10

MA5608T(config-gpon-lineprofile-10)#gem add 1 eth tcont 1

MA5608T(config-gpon-lineprofile-10)#gem mapping 1 1 vlan 100

MA5608T(config-gpon-lineprofile-10)#commit

#### (5) Creat ont-service profile

MA5608T(config)#ont-srvprofile gpon profile-id 10 profile-name test

MA5608T(config-gpon-srvprofile-10)#ont-port eth 1

MA5608T(config-gpon-srvprofile-10)#commit

#### (6) Authorize ONT

MA5608T(config)#interface gpon 0/1

MA5608T(config-if-gpon-0/1)#port 2 ont-auto-find enable

MA5608T(config-if-gpon-0/1)#display ont autofind 2

MA5608T(config-if-gpon-0/1)#ont add 0 1 sn-auth OEMT-0303B9BD omci ont-lineprofile-id 10 ont-srvprofile-id 10

#### (7)Configure ONT Port VLAN

//Scenario 1(SFU)

MA5608T(config)#interface gpon 0/1

MA5608T(config)#ont port native-vlan 2 1 eth 1 vlan 100

#### (8)Configure service-port

MA5608T(config)#service-port vlan 100 gpon 0/1/2 ont 1 gemport 1 multi-service user-vlan 100

### 4.2.2 ONU Configuration

## Scenario 1(SFU):

#### If you don't configure WAN Connection, it will work in SFU Mode.

#### Attention:

Please disable LAN DHCP Server when device works in SFU Mode.

# Scenario 2(HGU\_Route):

Configure ONU WAN connection in the ONU Webpage

| Alt -                                                               |                                                                                                    | HTZ2027X  |
|---------------------------------------------------------------------|----------------------------------------------------------------------------------------------------|-----------|
| Status   Network                                                    | Security   Application   Administration   Help                                                                                                    |           |
| WAN<br>WAN Connection<br>LAN<br>Routing(IPv4)<br>Port Configuration | Connection Name Create WAN Conner<br>New Connection Name<br>Enable VLAN<br>Type Route<br>Service List INTERNET<br>MTU 1492<br>Link Type PPP<br>Username<br>Password<br>DMS Name<br>Authentication Type Auto<br>Connection Trigger Always On | Help      |
|                                                                     | IP Version IPv4 v<br>PPP TransType PPPoE v<br>IPv4 Enable NAT 2                                                                                                    |           |
|                                                                     | Crea                                                                                                    | te Cancel |

#### Attention:

Please enable LAN DHCP Server, otherwise user client couldn't get the IP address from LAN DHCP Server.

# **Chapter 5 FAQ**

# 1. Why does LED of LAN not light?

## **Reasons:**

- 1) Network cable is damaged or loose connection;
- 2) Cable type errors;
- 3) Cable length exceeds the allowable range

### Solution:

1) Plug the cable tightly;

2) Replace the network cable and pay attention to the standard cable must be parallel or crossing lines.

## 2. Why is LED of LOS always blinking?

#### **Reasons:**

- 1) Fiber connector loose and dirty;
- 2) ONU PON module broken;
- 3) Center office equipment failure;

#### Solution:

1) Check the connection characteristics of optical fiber, whether connected to the correct connector and whether optical power is in a normal range;

2) Contact your operator.

### 3.Why does LED of PON flashed instead of always on?

#### **Reasons:**

- 1) Fiber connector loose and dirty;
- 2) ONU PON module broken;
- 3) Center office equipment failure;

#### Solution:

1) Inspect fiber is connected property, is connected to the correct connector, optical power is normal;

2) Contact your operator.

#### 4. Why does ONU stop working after working for a long time?

#### **Reasons:**

- 1) Power supply is not working properly;
- 2) Central office equipment failure;

#### Solution:

- 1) Change the power adapter;
- 2) Reboot the ONU;
- 3) Contact your operator;